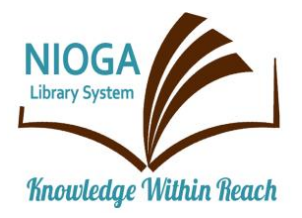

Technology Classes for You!

**Connecting NIOGA's Communities** 

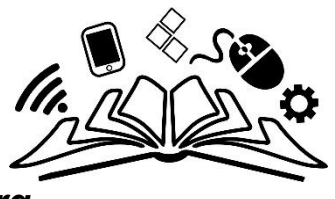

www.niogamobile.tech www.nioga.org

# Email Start to Finish: Set up a New Account or Use Your Own

**Overview:** Set up a free email account on the Internet. Learn how to send, receive, reply, and forward an email. Learn about adding attachments to your messages! Add a folder to your email box, and practice copy/paste techniques.

Student Skill Level: Basic/Intermediate

## Requirements

 Basic mouse skills (Ability to move the mouse around the computer screen with some assistance. Ability to "click" and "double click" the mouse as instructed during class)

# Objectives

- The student will:
  - Create a unique username and password
  - Create an email account
  - Log into his/her new personal account
  - o Send an email
    - Add a New Contact
  - Reply to an email
  - Spam vs. Trash:
    - Deleting emails using the Trash Folder
    - Get rid of unwanted emails forever using the Spam Folder
  - o Attachments:
    - Attach a pre-existing file to an outgoing email
    - Send the email
    - Open and view an attachment received from another student in class
  - o Forward an email
    - Delete unwanted information before you send!

# **Email Defined**

The term electronic mail understandably shortened itself to "email." It's a message delivered over the Internet, sometimes with other files attached to it. Files could contain pictures, video, or text, as long as they don't exceed 25MB in size (about 3-4 digital photos).

We will create a FREE email account that can be accessed anywhere there is a device (computer, laptop, or mobile device) with an Internet connection. These types of accounts are highly recommended as you may access your complete email account from anyplace with an Internet connection.

# **Create your Email Account**

**Create online ID/username/email address/login name** – something easy to remember and totally unique. Usually a combination of letters and numbers works well. The account you're creating will be on the Google network; this means your email will be **your ID@gmail.com**. This is going to be YOUR email address that you will tell to your friends and family. Capitalization DOES NOT matter in the ID.

**Password** – something **unique** that you can remember. This is your KEY to getting into your mailbox. A combination of letters and numbers works best, and it should be 8 characters or more. CAPITALIZATION MATTERS. Your password **cannot** be "password" or "1234" as the computer will reject these. A good password should be unique and have some combination of letters, numbers, or special characters. The following examples are actually completely **different** passwords:

mypet2011 Mypet2011 myPet2011 mype#2011 MyPet201!

Security Questions – In case you forget your password, Google MAY ask you to create two security questions. Answering your security questions correctly authenticates that you ARE you and allows you to reset your password. The answer to this question should be something from your long term memory as you will NOT use it daily. Keep your answer in a safe place! Alternately, you may be asked to provide a telephone number (mobile or land line). If you forget your password, Google will call or text you with a one-time-use authentication code. Once you enter the code, you may reset your password.

Fill out the following form:

| ID:       | @gmail.com |  |
|-----------|------------|--|
| Password: |            |  |
|           |            |  |
|           |            |  |
|           |            |  |

### **Gmail Sign In**

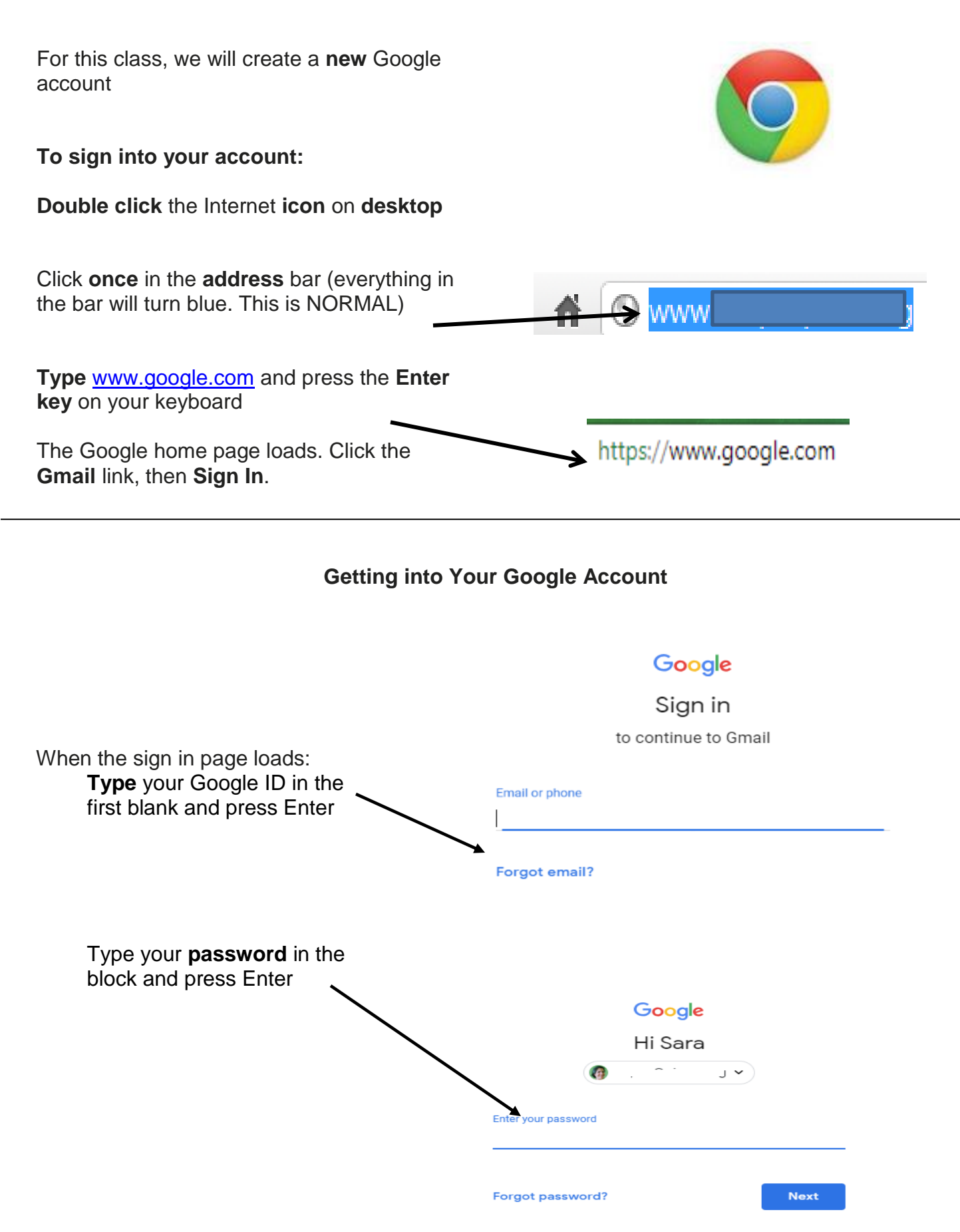

# Your Inbox

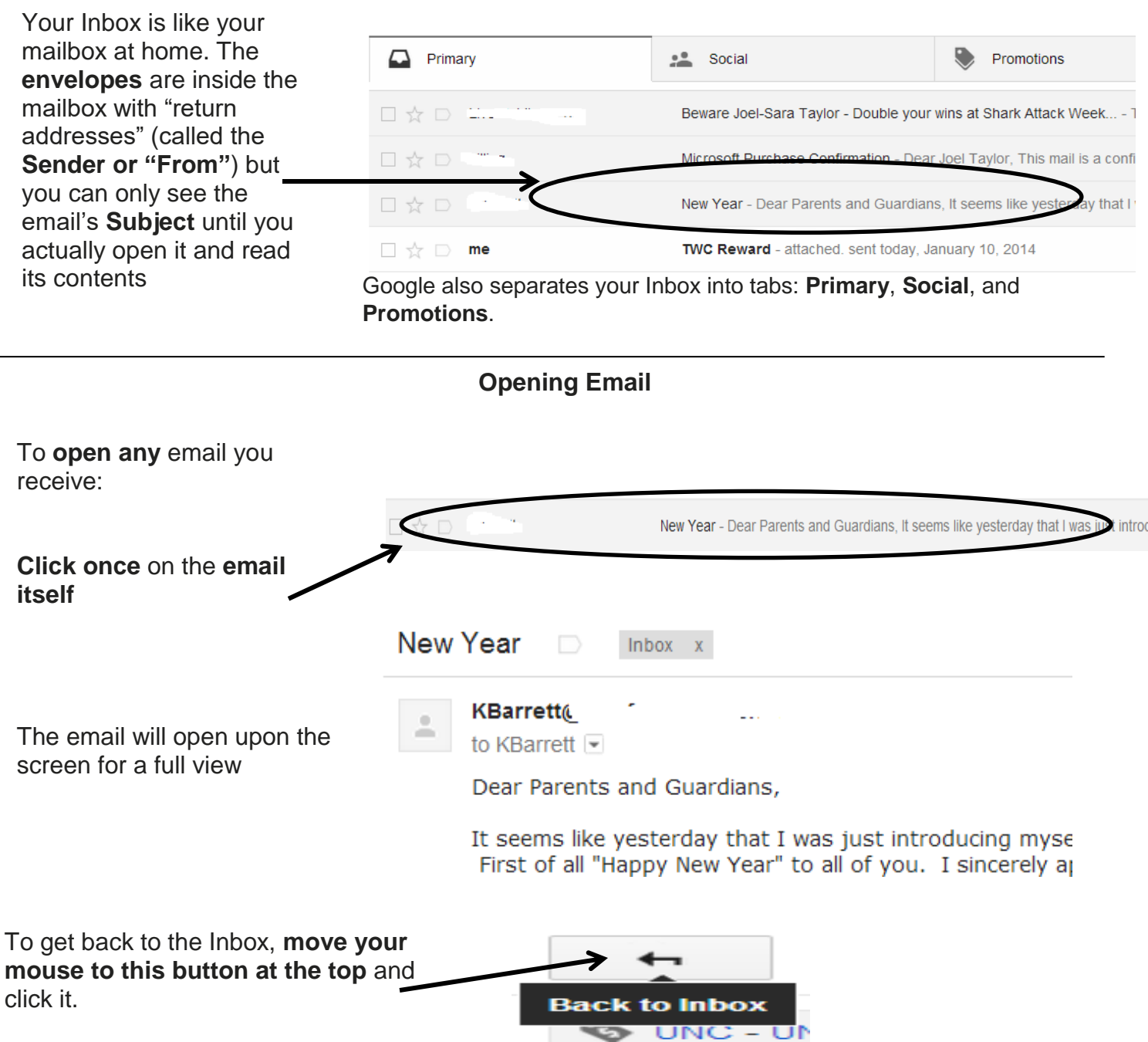

# **Composing and Sending an Email**

Click the button labeled **Compose** on the left side of the screen (at any point – even while reading an email). Sometimes you will need to find a symbol, like a plus sign. Click or tap it.

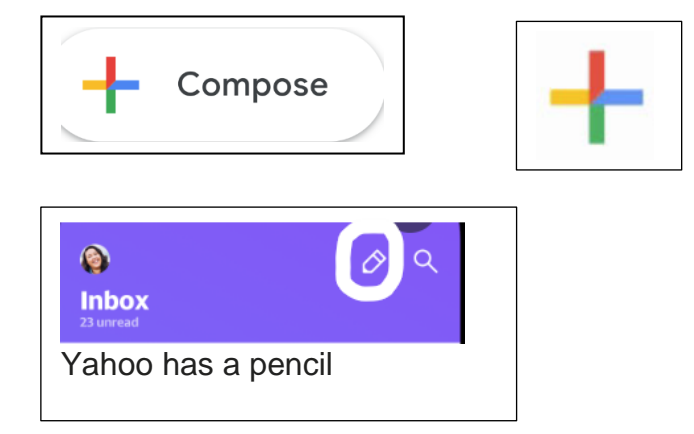

A blank email form will appear. Notice:

**To:** line must have a **complete** email address (<u>name@email.com</u>)

**Subject:** line is always filled in. If you choose not to type in a subject, the computer will fill in "no subject."

**Rich Text Formatting:** this allows you to attach files, change font type and size, and more

Click in the body of the email to type

Send the email

Typing an email is very similar to typing in Microsoft Word:

Be sure you have a **cursor** Fill out the **To:** line first (Have a COMPLETE ADDRESS – name@email.com) Fill out the **Subject** line Type the body of the email: Use the **Space Bar** for proper word spacing/intervals

Use the **Enter key** to move your cursor down one line at a time and create paragraph breaks (Press the Enter key twice – that creates a blank line between paragraphs)

**Please note:** in email it is acceptable and even expected, that all paragraphs are left justified – there are no indents or indenting in email.

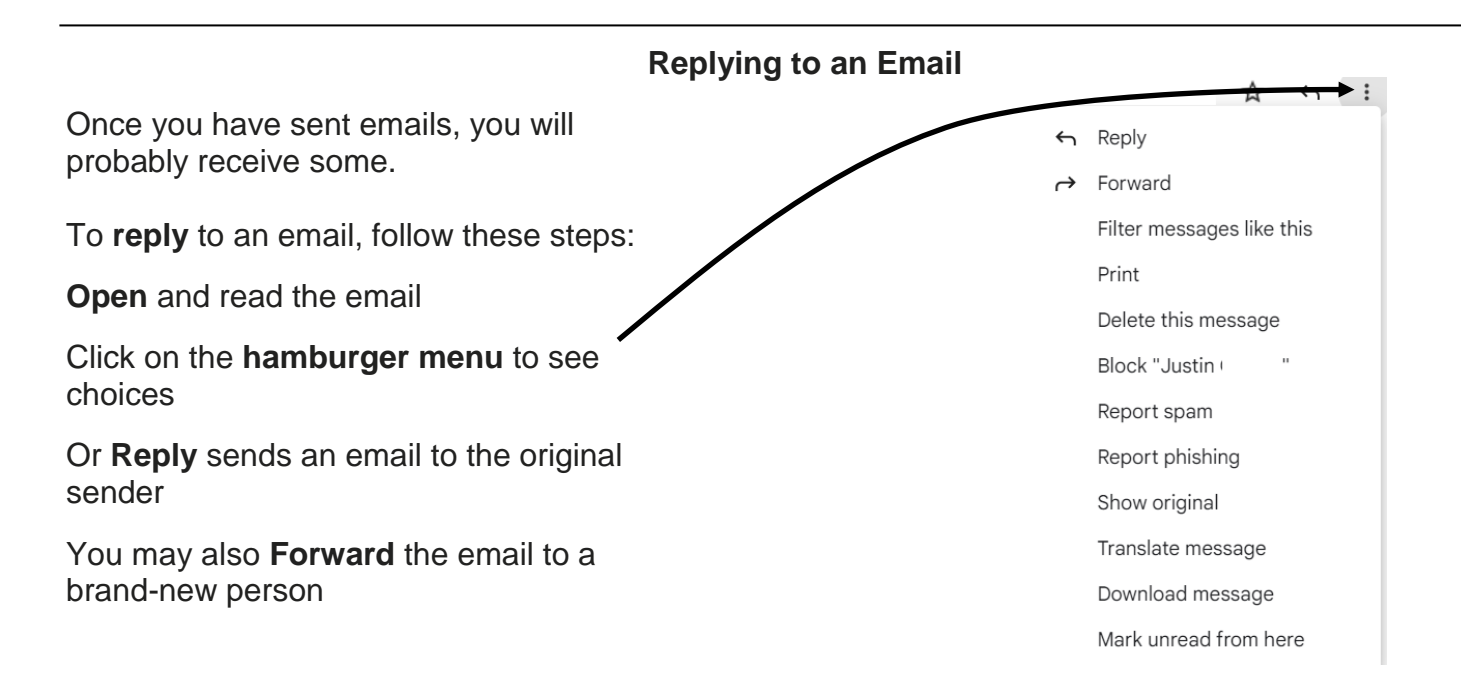

New Message

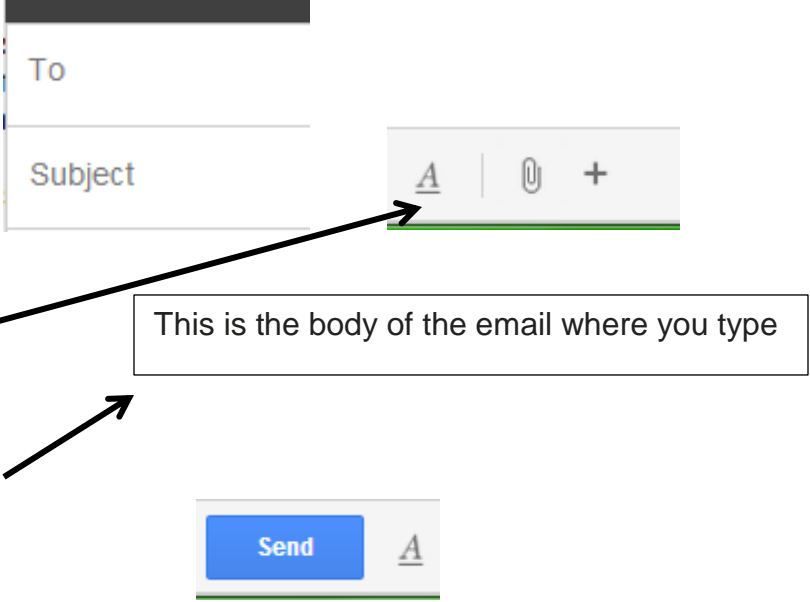

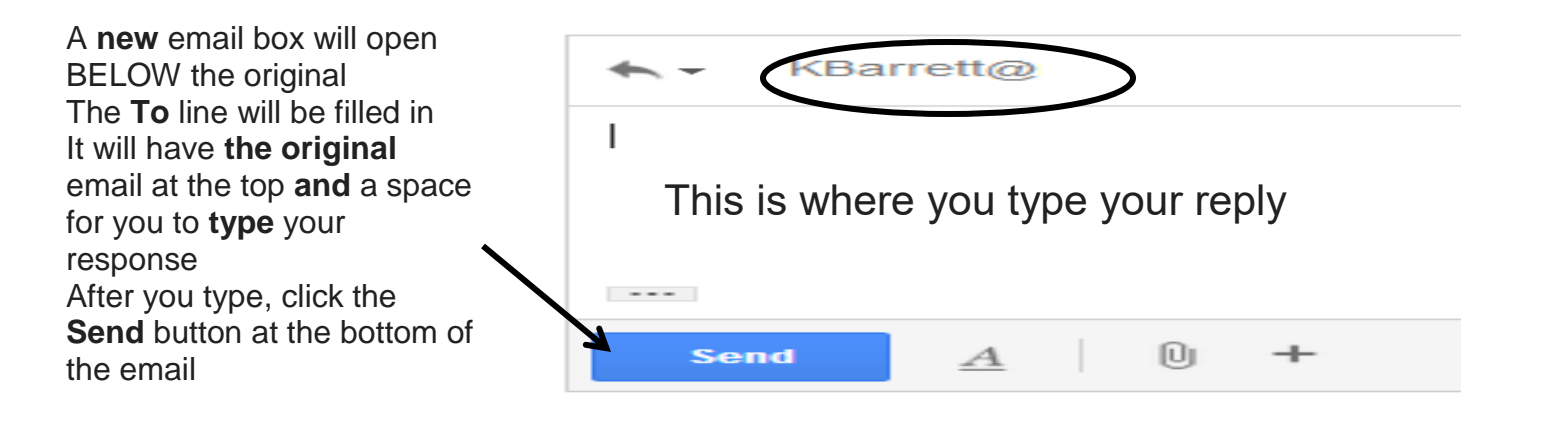

# Marking Emails for Deletion or Spam

To move an email, or group of emails, first you need to select them. In the **Inbox**, move your mouse pointer to the **checkbox** to the left of the sender's name. rimary Social Click on the **Spam** button to move to the Spam folder. Remember! Once you mark an email as spam, Google Live will filter ALL emails from that sender and route them into your Spam folder. To "unmark" a sender from Spam: billing Microsoft Click the Spam folder > check the box to the left of the chosen email > Move Click the checkbox first > Inbox OR **Click once** (a checkmark will appear in the box). Click on the Delete button to move the

email to the **Trash** folder.

Remember, Spam is a **filter**. All incoming emails go through your Spam filter prior to landing in your inbox. If a sender is marked "Spam" (by you), the email will be automatically routed to the Spam folder, not the inbox.

Marking any unwanted emails "Spam" is the best way to clean up your inbox and avoid having your email address sold to other "spammers."

Google also uses its tabs (Primary, Social, and Promotion) as a "pre-spam" filter. **Primary** is to contain any important emails. **Social** contains emails sent from any social media site (like Facebook). And **Promotions** contains any store ads sent to you (like from Payless or another store). Google does this automatically.

# **Folders Overview**

Inbox: this is your email. All emails addressed to your email address will go here except if you mark them Spam. Starred: any emails you have starred as of first importance Important: "secondary" importance. Both are a way of filtering messages for quick retrieval. Sent – this is a record of all the emails you have sent out to other papels. You can keep it as a record if there are any

other people. You can keep it as a record if there are any questions about what was sent when. Also, sometimes emails get lost in the system so you have a convenient way to resend them if needed.

**Drafts** – this is the equivalent of "save as." If you are typing a long email, it is good to click "save as draft" every so often so you don't lose it before you send it.

**Trash** – deleted emails go here for final deletion (Same as the **Recycle Bin** on the computer). Again, they can be kept up to 30 days but are subject to deletion at any time.

**Spam (not shown)** – this is where "junk" emails go. They are kept for up to 30 days, although they are subject to deletion at any time. Spam is actually a type of filter that Google uses to attempt to keep unwanted emails out of your Inbox entirely. The Google spam filter works by actually blocking emails **you choose** to mark in your Inbox, or any that look suspicious.

# Attach a Picture File to an email

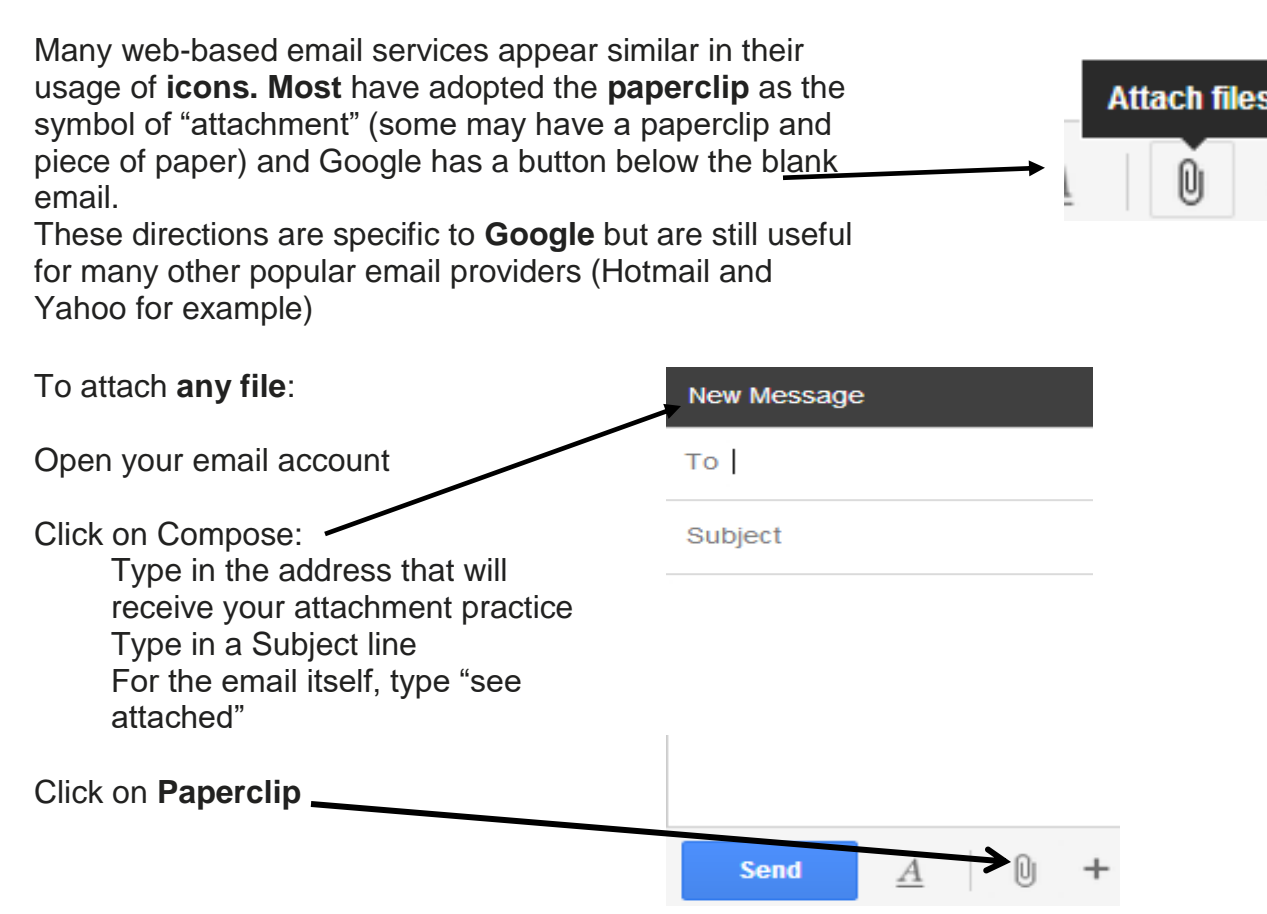

Inbox (3) Starred Important Sent Mail Drafts Circles [Imap]/Trash (52) PLEASE NOTE: This class does **not** cover downloading picture files from a digital camera to the computer. You would follow these steps AFTER downloading your pictures. There are Sample Pictures pre-loaded on the computers We will find and open one picture to attach to our outgoing email

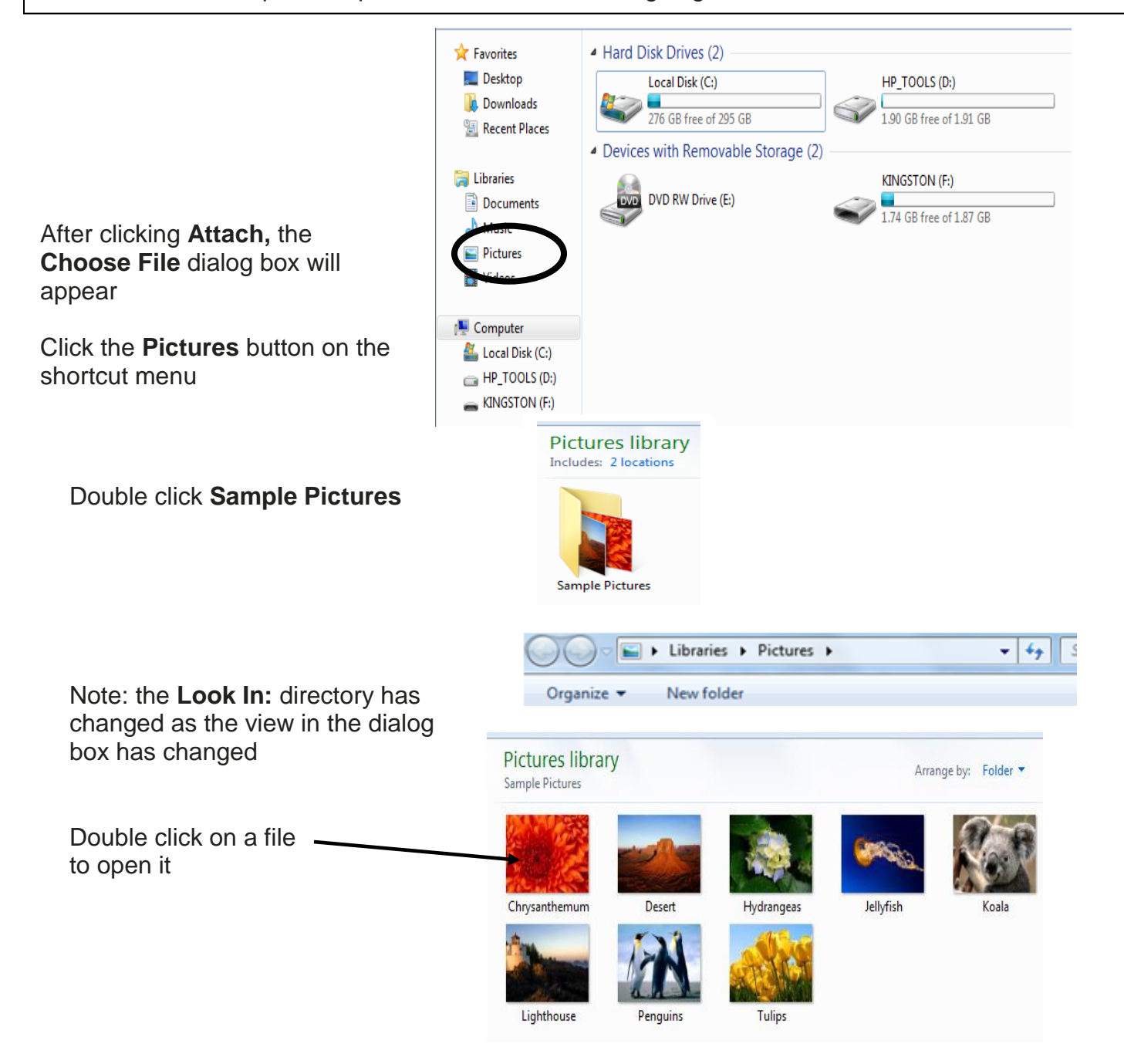

The attachment will add onto the email.

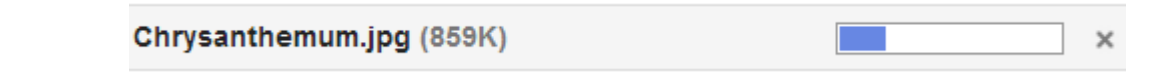

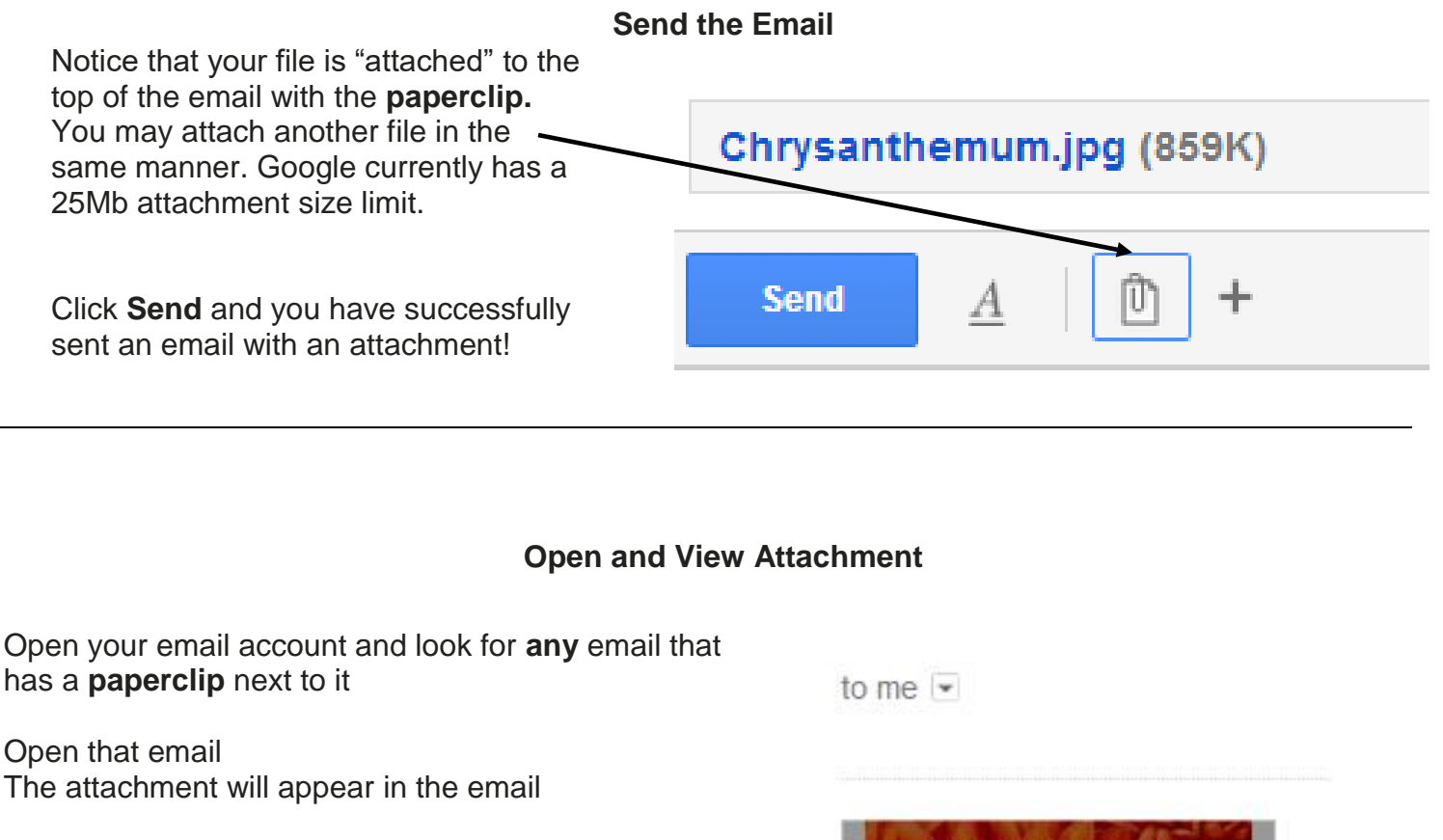

You have two options: Click on the thumbnail to **View** the picture file (or **View Slideshow** if there's more — than one picture)

This is merely a larger view of the picture. You have not saved or changed the image in any way. Click the **Close** link at the top of the image. (The "X")

# Download an Attachment to Your Computer

This image will now remain in your email box until you delete it. Sometimes, though, it is good to save the file onto your computer. This is especially true if you'd like to keep all files in order and easily accessible at all times.

Chrysanthemum.jpg

859 KB

CLICK the downward pointing arrow on the thumbnail

Your email provider **should** automatically scan for any existing computer viruses. However, please DO NOT rely on this type of scanning to keep your personal computer virus-free. You should ALWAYS run an **antivirus application** on your own home computer.

| 👻 🔆 Scanning an attachment |
|----------------------------|
|                            |

Here is a picture file for practice.

If there are no detected viruses, then it should be safe to download the file to your computer. The **Chrome** browser **automatically** downloads the file to the **Downloads folder** on your computer. You can move it to your flash drive

This is at the bottom of your screen:

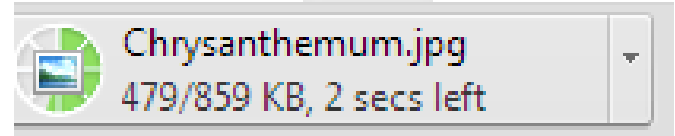

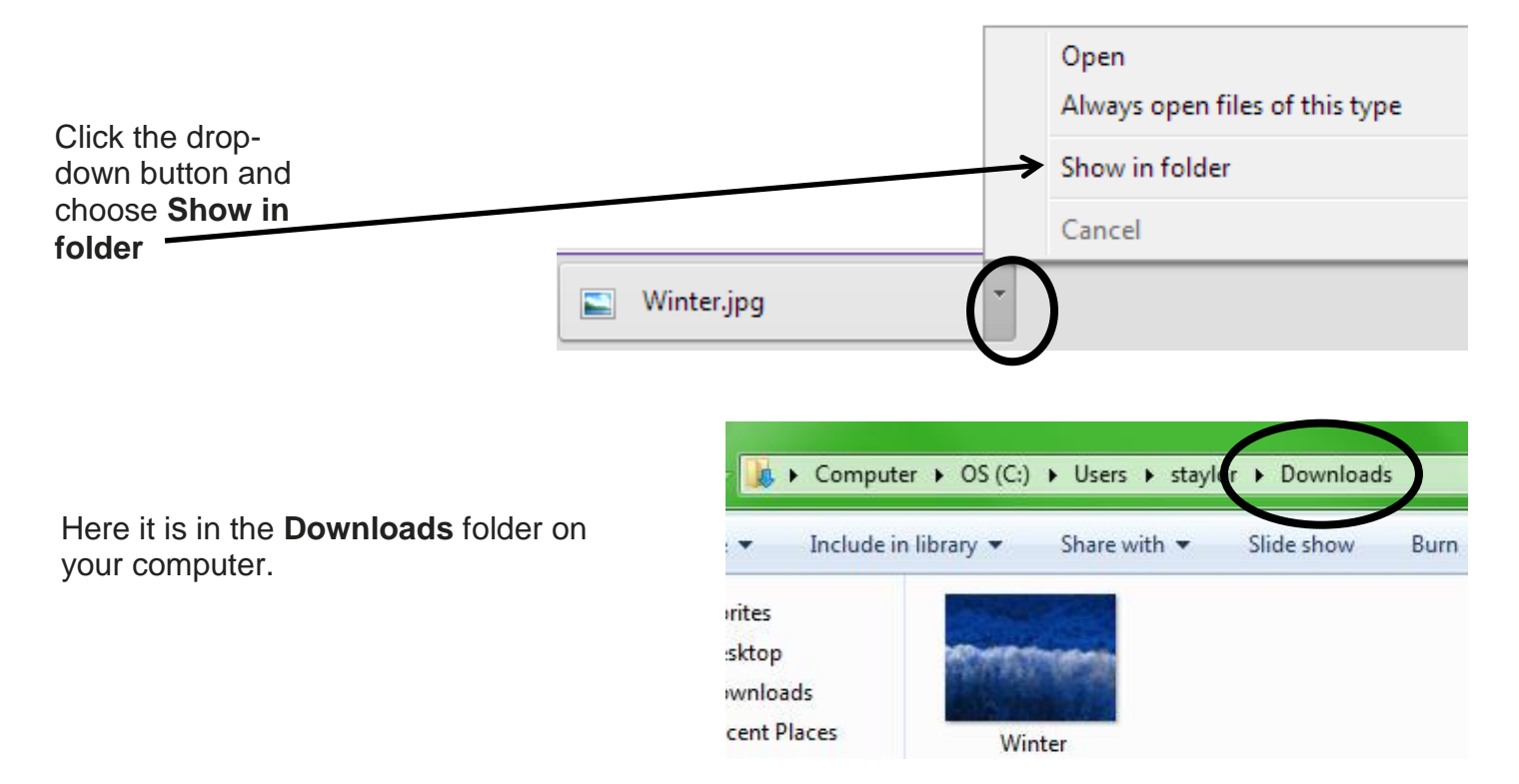

The picture will now be in both your email and your downloads folder. It's always nice to have a backup!

### SIDE NOTE:

Google promotes the use of its **Photos** feature. This is essentially saving the picture to the "Cloud." The **Cloud** is space on the Google servers that is allocated for you to use, free of charge. Although we are not using this today, you may use it in the future. Any Cloud backup requires an Internet connection to use.

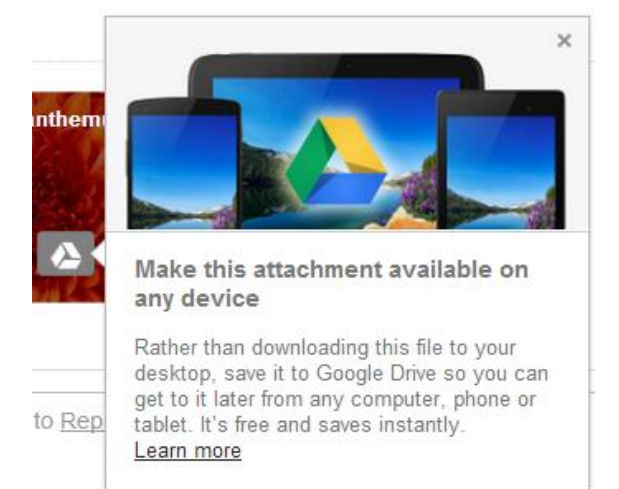

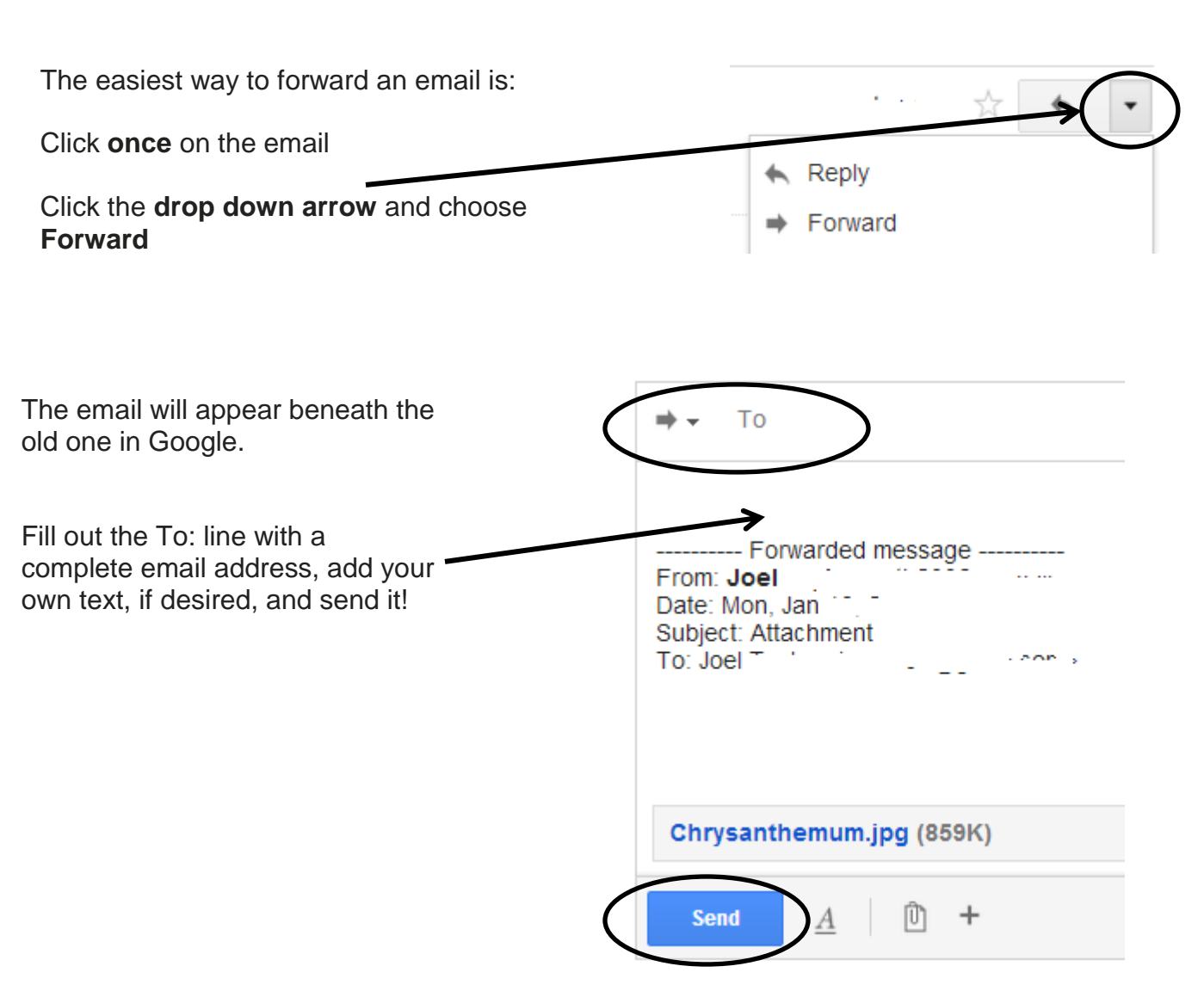

To forward an email that has been forwarded many times before, I recommend simply **deleting** what you don't want out of the email and then sending the email as you normally would.

### Forward an Email

### Resources

# \*\*These items are available in the NIOGA Library System!\*\* \*\*Contact your local library for assistance!\*\*

| Author     | Title                                                                       |
|------------|-----------------------------------------------------------------------------|
|            |                                                                             |
| Gorzka, M  | Easy Email: A step-by-step guide for the computer shy (DVD)                 |
|            |                                                                             |
| Guerin, L. | Smart policies for workplace technologies: email, blogs, cell phones & more |
|            |                                                                             |
| Muir, N    | Computers for Seniors for Dummies                                           |
|            |                                                                             |
| Reeves, B  | The Internet and email for the over 50s                                     |
|            |                                                                             |
| Shipley, D | The essential guide to email for office and home                            |

Edited 2023

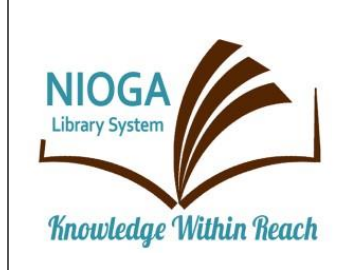

# Computer Training Program is provided by:

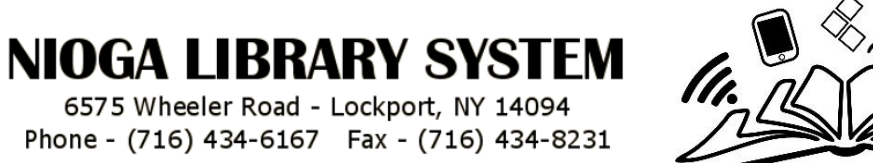

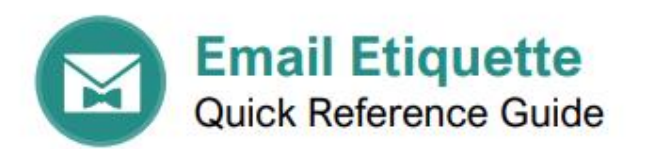

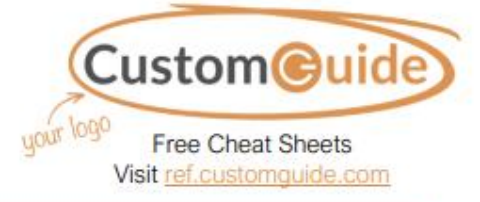

| Email Etiquette 101                                                                                                    |  |
|----------------------------------------------------------------------------------------------------|--|
| <ol> <li>Proof messages before sending</li> <li>Be careful using all caps &amp; emojis</li> <li>Include a clear subject</li> <li>Let people know an email is received</li> <li>Compress attachments</li> <li>Reply promptly</li> <li>Think before using reply all</li> </ol> |  |
|                                                                                                    |  |

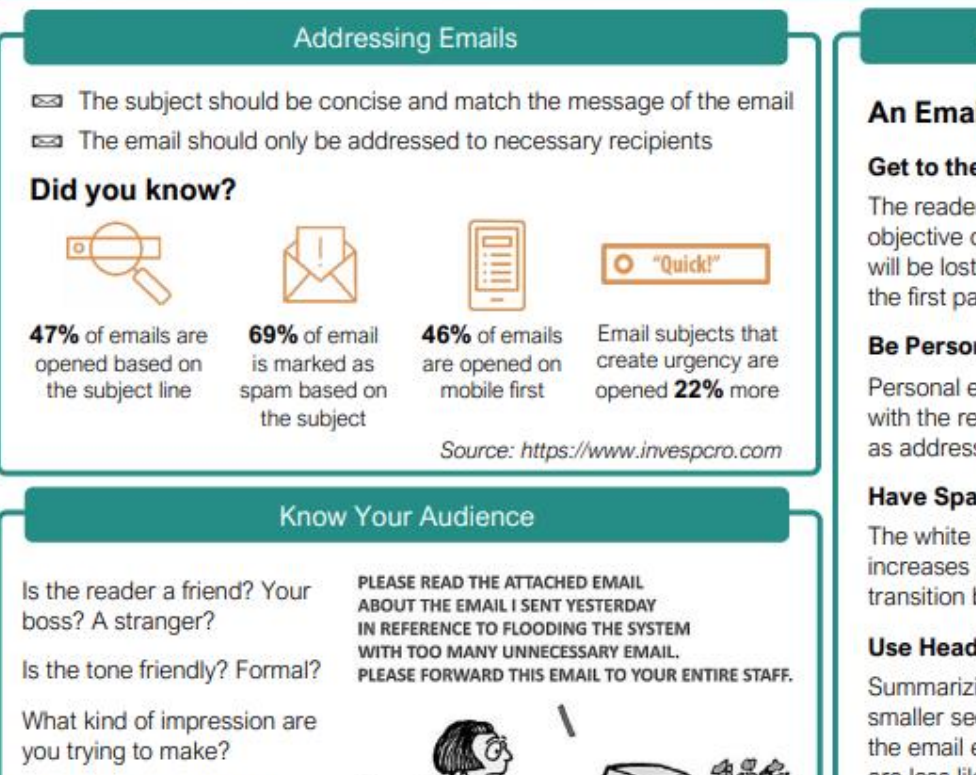

All these things should be considered before including humor, acronyms, emoticons, or slang in your email message.

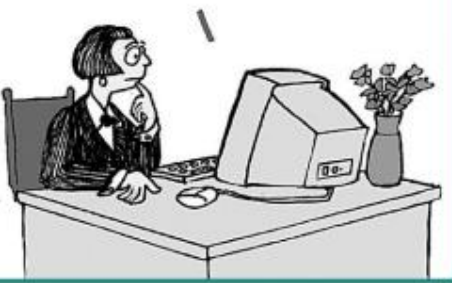

### Message Content

#### An Email Message Should...

#### Get to the Point

The reader should immediately know the objective of your email. Your message will be lost if the action isn't identified in the first paragraph.

#### **Be Personalized**

Personal emails build direct connections with the recipient. This can be as simple as addressing the person by name.

#### Have Space Between Paragraphs

The white space between paragraphs increases readability and indicates a transition between topics.

#### Use Headers, Bullets, and Numbering

Summarizing large paragraphs into smaller sections with concise lists makes the email easier to process. Long emails are less likely to be read.

#### Not Include Confidential Information

Emails should never include confidential information such as social security numbers or banking information.

#### Formatting and Proofing

Once an email is ready to send, it's important to proof it and check for formatting issues. Check not only the message body, but the subject and recipients too.

# D0'S

### DONT'S

Re-read the message

Run your email client's spelling and grammar check

Double-check the recipients

Keep formatting simple and easy to read

### Use poor grammar in your writing

Overuse different fonts, font colors, or highlighting

Use all capital letters

Overuse exclamation points

### When Not to Send an Email

Email is not the only tool for communication, and in some cases it's a bad one. For messages that are full of emotion or conflict, or could be misinterpreted, choose a different form of communication.

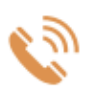

A phone call should be used instead of email if you want to apologize, you anticipate a lot of questions, you need to give a long explanation, or there's a sense of urgency.

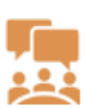

A face-to-face conversation should be used instead of email if the matter is personal, you want to strengthen a bond, seeing emotion is important, or there are complex details to discuss.

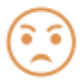

Never hide behind an email to express anger. Either write the message, then come back to it once you've settled down, or cool off and then have a conversation.

### Signatures

Lasting impressions are important, so wrap up your emails with a simple and professional signature. A good signature is informative and visually appealing but shouldn't include so much information that the reader is overwhelmed. You should also:

> Linda Chan DESIGNER 1234 Park Highway Minneapolis, MN 55413

Office: 888-555-6876

D () 🔿 🕅

- Limit the number of fonts and colors used
- Keep graphic elements simple

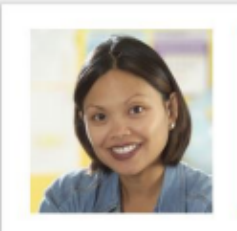

#### Use linked social media icons to drive traffic

Make it mobile-friendly

Cell: 888-555-4976 Email: Linda.Chan@company.com

Website: www.company.com

#### Response Time

Always respond to email as quickly as possible. Customers and co-workers need a response within 24 hours.

If you need more time to gather information, let the person know when they WILLING can expect a reply.

Use an out of office message if you'll be out for an extended period of time. Include how long you'll be out.

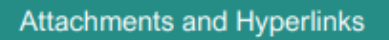

You can share additional information in an email by including attachments and links.

### Attachments

Q

- Limit file size—large files may be blocked
- Mention the included attachment
- Only include related and necessary files

### 🗞 Hyperlinks

- Should be clearly labeled and easy to identify
- Must go where they say they are going
- · Should allow the reader to save time reading an email